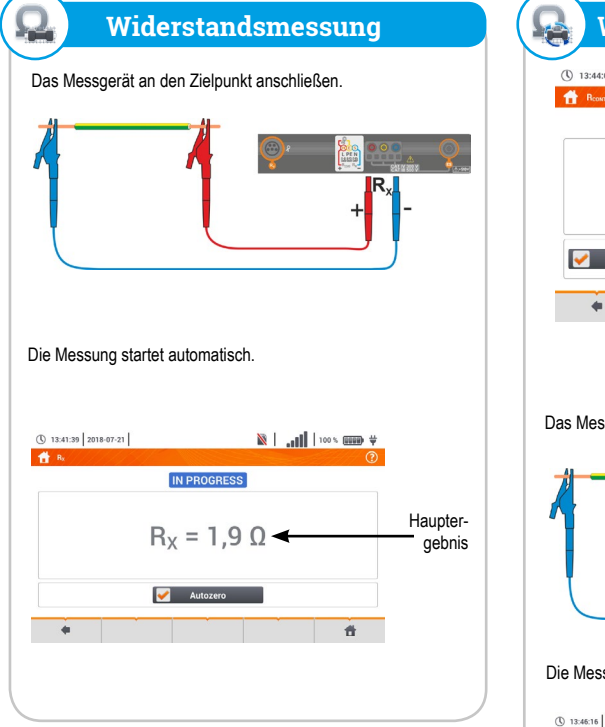

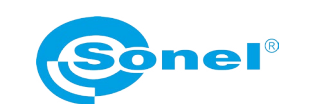

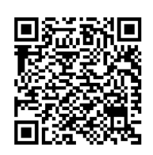

Weitere Informationen finden Sie in der Bedienungsanleitung und im Web auf www.sonel.pl/de

# Widerstandsmessung mit I=±200 mA () 13:44:03 2018-07-21 A Ress READY! 2018-07-21 13:43:59 R = -0,00 Ω R<sub>CONT MAX</sub> = --- Ω V Autozero + # Einstellungen eingeben Grenzwertbewertung Das Messgerät an den Zielpunkt anschließen. Die Messung startet automatisch. 🖹 | .... | | 100 % 🛲 🛛 Haupter-13:46:16 2018-07-21 aebnis

READVI

R = 0,35 Ω

🖌 Autozero

zu starten.

+

START

 $\odot$ 

R<sub>CONT MAX</sub> = 1,00 0

Die Taste START drücken, um eine neue Messung

8 8

-Bewertuna

Zusätzliche

Ergebnisse

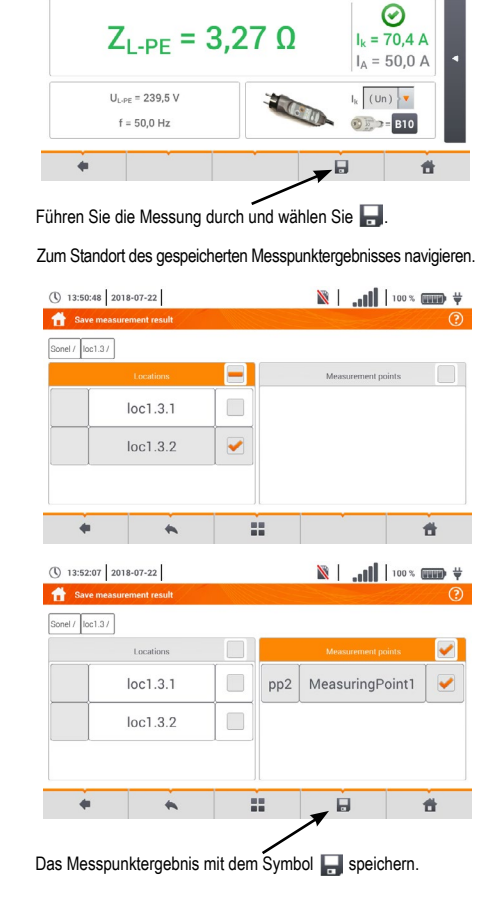

Messung speichern

🖹 | .... 100 % 📖 👾

2018-07-22 13:49:35

ren zu löschen.

\* + â â

() 13:49:39 2018-07-22

nt z

## **Automatische Messungen**

| 16:07:51   2020-03-26  <br>Auto measurements<br>Name<br>TN/TT/IT<br>EVSE | 3.6 CB fr                                                              | ••••••••••••••••••••••••••••••••••••                                                                                                    | und Ordner<br>aus der Liste<br>auswählen.                                                                                                    |
|--------------------------------------------------------------------------|------------------------------------------------------------------------|----------------------------------------------------------------------------------------------------|----------------------------------------------------------------------------------------------------|
| • +                                                                      |                                                                        | â fi                                                                                                    | -                                                                                                    |
| Daka 2015-10-21                                                          | L ((in) V<br>L ((in) V<br>X<br>START drive                             | ken. um die Mi                                                                                                    | <ul> <li>In jedem</li> <li>Einstellungs-<br/>feld die Art des<br/>Messgeräts,<br/>die Installati-<br/>onsparameter<br/>und andere<br/>erforderli-<br/>che Daten<br/>eingeben.</li> </ul> |
| ten. Befe                                                                | hle in der Anz                                                         | eige befolgen.                                                                                                    | essungen zu star-                                                                                                    |
| 0.06.09 2019-10-21<br>ZIN-ZBARCO<br>ZL-N<br>ZL-PERICO                    | $I_k = 123,$<br>$Z_{L-N} = 1,810$<br>$I_k = 92,4$<br>$Z_{L-PE} = 2,40$ | x ()<br>7 Α ()<br>0 Ω ()<br>Α ()<br>Ω ()<br>Ω ()<br>Ο ()<br>Ο | <ul> <li>Zum Ende</li> <li>der Messung<br/>wird das</li> <li>Übersichts-<br/>bildschirm<br/>angezeigt.</li> </ul>                                                                        |

| Messverfahren erstellen                                                                                                    |                                                                                                    |                                                                                                    |                                                                                                    |  |  |  |  |  |  |
|----------------------------------------------------------------------------------------------------|----------------------------------------------------------------------------------------------------|----------------------------------------------------------------------------------------------------|----------------------------------------------------------------------------------------------------|--|--|--|--|--|--|
| ① 16.07.01     2020-03.06     ■ 2.6.06 tree     ● 10.0 %     ● ● ● ● ● ● ● ● ● ● ● ● ● ● ● ● ● ● ●                                                                                                    | + auswählen,<br>um zum<br>Sequenz-As-<br>sistenten zu<br>gelangen.                                                  | ① 1612.22       2020-03.56       ■ 3.568 Here       ••••••••••••••••••••••••••••••••••••                                                                                                    | Nach jeder<br>Auswahl wird<br>ein Menü mit<br>Parametern<br>des jeweiligen<br>Schrittes<br>eingeblendet.                           |  |  |  |  |  |  |
| (5) 1685.5) 2020-03.5)<br>▲ Ante measurements units.                                                                                                    | <ul> <li>auswäh-<br/>len, um die</li> <li>gewünschte<br/>Messung dem<br/>Messverfahren<br/>hinzuzufügen.</li> </ul> | © 1613-02 200 03-30<br>■ 14 02 New Week, 10<br>© Cryptics<br>Biotement<br>Rue<br>+ + 2 <sup>2</sup> E ±                                                                                                    | , Die Reihenfol-<br>ge der Schritte<br>wird mit den<br>Tasten 💽 🕑<br>geändert. Der<br>Schritt wird mit<br>der Taste 💌<br>gelöscht. |  |  |  |  |  |  |
| Unter zur Verfügung stehenden Elementen dasj<br>das in das Messverfahren aufgenommen werde<br>Standardmessungen sind auch verfügbar:<br>• Kurztextinhalte,<br>• Sichtprüfung.                                                                                                    | enige auswählen,<br>n soll. Neben                                                                                   | Das Messverfahren wird mit der Taste gesp<br>erscheint ein Dialogfenster, in dem der Name de<br>einzugeben ist.                                                                                                    | eichert. Es<br>s Messverfahrens<br>Das Messver-                                                                                    |  |  |  |  |  |  |
| $ \begin{array}{c} \begin{array}{c} \begin{array}{c} \begin{array}{c} \end{array} \\ \end{array} \\ \begin{array}{c} \end{array} \\ \end{array} \\ \end{array} \\ \begin{array}{c} \end{array} \\ \end{array} \\ \begin{array}{c} \end{array} \\ \end{array} \\ \end{array} \\ \begin{array}{c} \end{array} \\ \end{array} \\ \begin{array}{c} \end{array} \\ \end{array} \\ \end{array} \\ \begin{array}{c} \end{array} \\ \end{array} \\ \end{array} \\ \end{array} \\ \end{array} \\ \begin{array}{c} \end{array} \\ \end{array} \\ \end{array} \\ \end{array} \\ \end{array} \\ \end{array} \\ \end{array} \\ \end{array} \\ \end{array} \\ \end{array} $ | RISO<br>RCONT<br>Statement                                                                                          | Nome         Modelined           Normal         2000 051 15500           EVSE         2000 051 15500           EVSE         2000 051 15500           EVSE         2000 051 15500           EVSE         2000 051 15500           EVSE         2000 051 15500           EVSE         2000 051 15500           EVSE         2000 051 15500           EVSE         2000 051 15500 | fahren steht nun<br>im Hauptmenü<br>der Standard-<br>verfahren zur<br>Verfügung                                                    |  |  |  |  |  |  |
| Visual<br>inspection                                                                                                    |                                                                                                    | * + ±                                                                                                    | auswählen,<br>um das Verfah-                                                                                                    |  |  |  |  |  |  |

# Sonel MPI-535 Installationsprüfgerät

12 V Ladeanschluß
USB-Anschluss (PC Verbindung) ES Buchse zur Messung Zangenanschlüsse des spezifischen USB Anschluss (Speichermedium)
 Micro-SD Speicherkarte R<sub>E</sub> - Erdungsmessung Messeingänge Erdwiderstandes DI PEN \*\*\* ----Messung **F** Starten 🔶 N Kontakt- $\odot$ elektrode -Z = 1,783 Ω 5. Signalisierung -PE = 1.2 m 630-B16 von Messung 8 6 und Batteriestatus MPI-535 Befestigungen Mo für Tragegurt 6 Touchscreen 쉀 Z<sub>l-N</sub> Fehlerschleifen-Impedanz L-N RCD I Auslösestron ٤, Ĵ Z<sub>l-pe</sub> Fehlerschleifen-Impedanz L-PE RCD t Auslösezeit R <u>و</u>نگ Z Fehlerschleifen-Impedanz L-PE mit RCD ر ک RCD<sub>AUTO</sub> Automatische P R<sub>Iso</sub> Isolationswiderstand Q Widerstand R<sub>x</sub> R R<sub>CONT</sub> Durchgangsm 0 1-2-3 Phasensequenz 60 U-V-W Drehfeldmessung

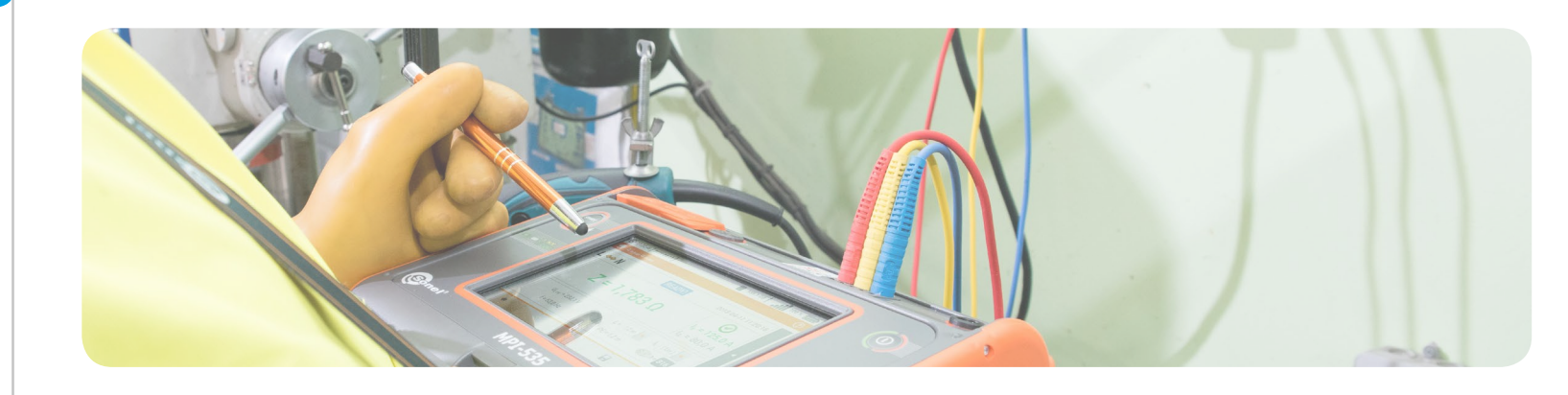

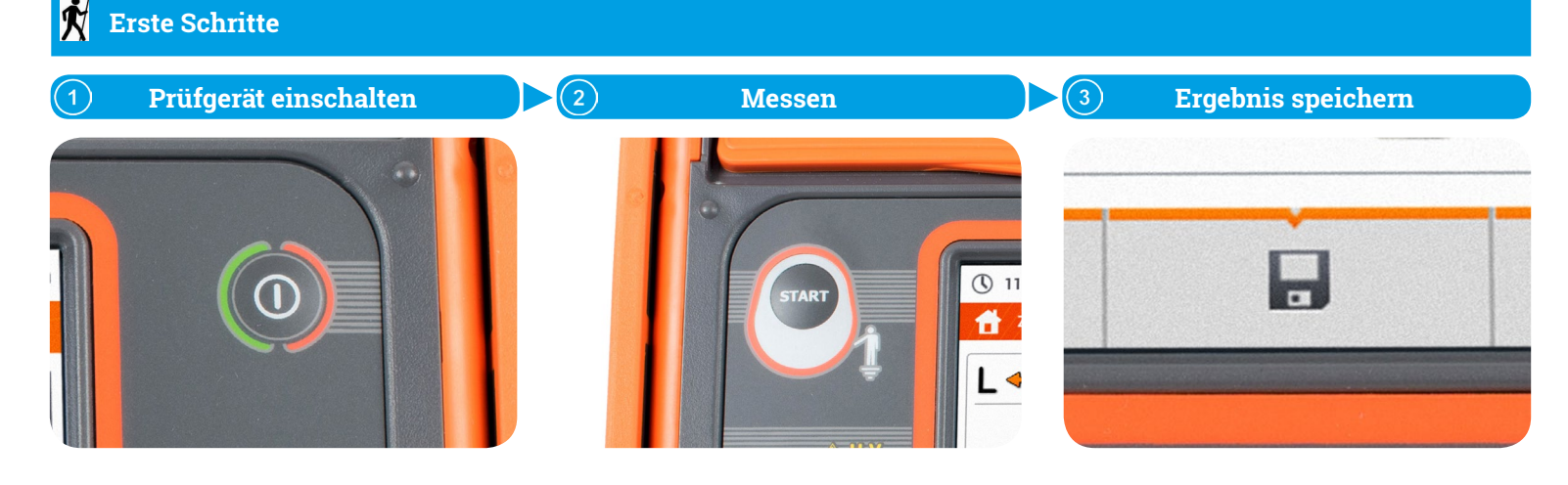

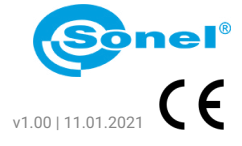

|                      | 💥 Funktionssymbole      |
|----------------------|-------------------------|
|                      | de Zurück               |
| Prüfgerät<br>EIN/AUS | Speichern               |
|                      | Letzte Messung anzeigen |
|                      | Zurück zum Hauptmenü    |
|                      | Auswahl                 |
|                      | Mehr Symbole anzeigen   |
|                      | Element hinzufügen      |
|                      | Element bearbeiten      |
|                      | Q Suche                 |
|                      | Element löschen         |
|                      | Menü schließen          |
|                      |                         |

| n RCD                 |          | $R_{E}$ | Erdungswiderstand          |  |
|-----------------------|----------|---------|----------------------------|--|
| RCD                   | <u>_</u> | Ωm      | Spezifischer Erdwiderstand |  |
| e Messungen RCD       | ⁄ې       | ΔU      | Spannungsabfall            |  |
|                       | Q        | Lux     | Lichtstärke                |  |
| messuna mit I=±200 mA |          |         |                            |  |

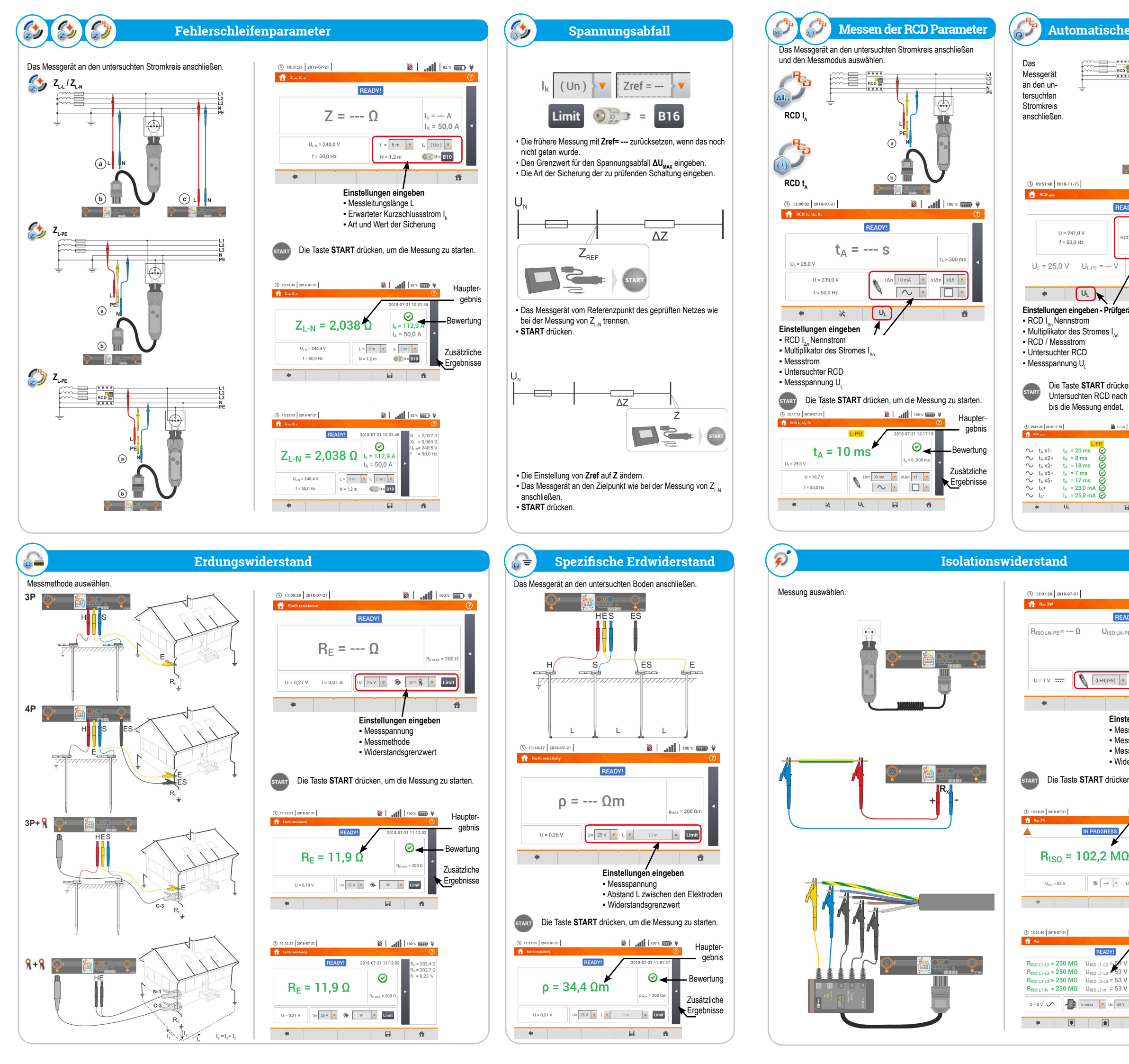

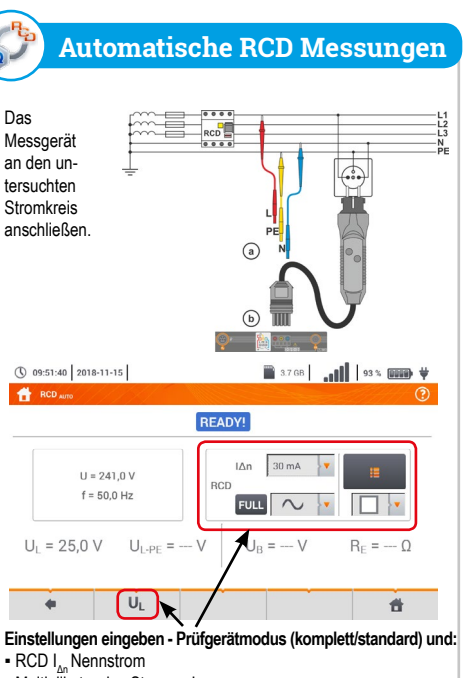

11 = 241 0 V

f = 50,0 Hz

UL

bis die Messung endet.

U<sub>190</sub> = 53 V

READY!

53 V

Die Taste START drücken, um die Messung zu starten. START Die Taste SIAKI drucken, um une messung zu stanten. Untersuchten RCD nach jedem Auslösen reaktivieren,

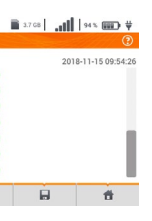

Zum Schluss wird eine Übersicht aemessener Parameter angezeigt. Die Liste kann im Display gescrollt werden.

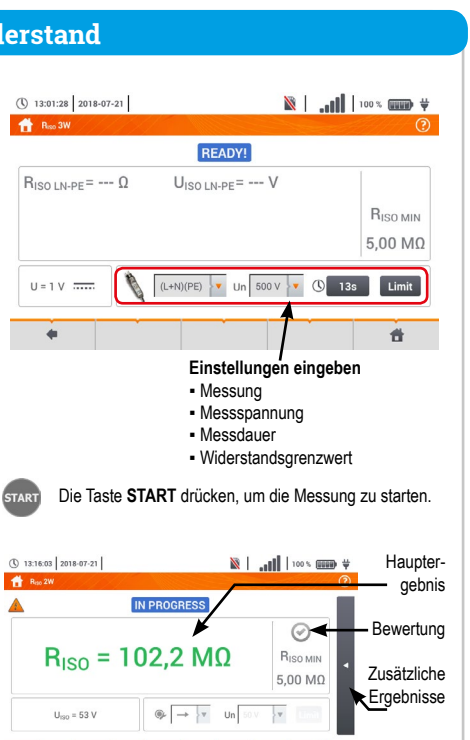

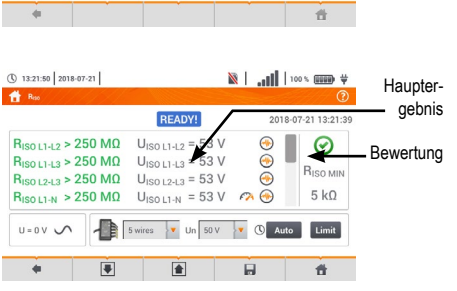

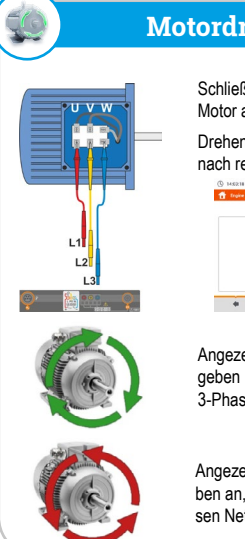

## Motordrehrichtung

Schließen Sie das Prüfgerät am Motor an

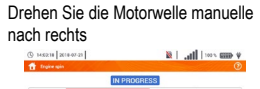

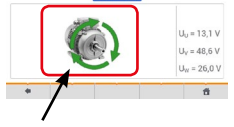

Angezeigte Pfeile rechtsrotierend geben an, dass der Motor sich im 3-Phasen Netz nach rechts dreht.

Angezeigte Pfeile linksrotierend geben an, dass der Motor sich im 3-Phasen Netz nach links dreht.

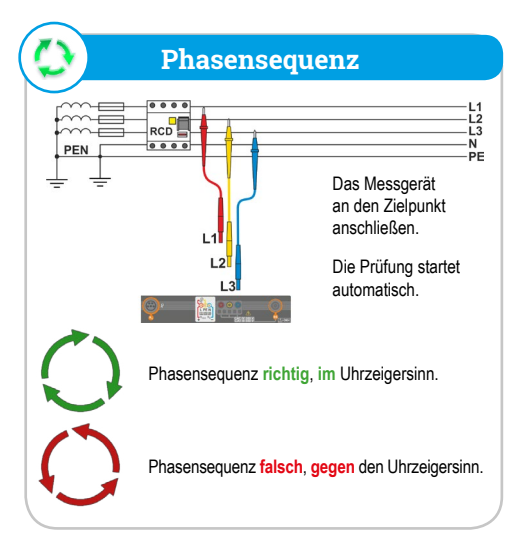

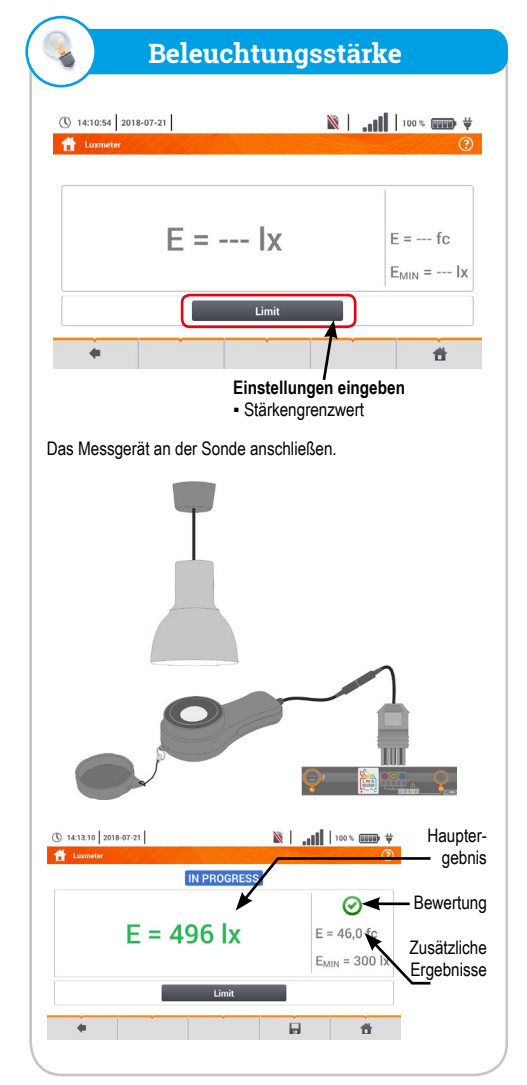